| Afspraak boeken bij Dr. Piet Schurgers                                               |                                                                                                    |
|--------------------------------------------------------------------------------------|----------------------------------------------------------------------------------------------------|
| ocatie: Afspraak<br>anaf: donderdag 13 juli 2017 11:00                               |                                                                                                    |
| Gelieve steeds de afspraak te boeken op<br>Graag ook zo volledig mogelijk de reden v | le officiële naam van de patiënt.<br>an het contact te omschrijven. Zo kan de dokter zich beter voorbereiden op de consultatie.                                                                                                    |
| Achternaam patient *                                                                 | Peters                                                                                                    |
| Voornaam patiënt *                                                                   | Jan                                                                                                    |
| Geboortedatum *                                                                      | 21/02/1994<br>OPGELET: datums moeten in het formaat dd/mm/yyyy ingevuld worden. Bijvoorbeeld: 04/03/1980.                                                                                                    |
| Telefoonnummer *                                                                     | 089863501                                                                                                    |
| E-mailadres                                                                          |                                                                                                    |
| Reden van contact *                                                                  | Ziek                                                                                                    |
| Herinnering en bevestiging                                                           |                                                                                                    |
|                                                                                      | Ik wil NIET automatisch herinnerd worden aan deze afspraak                                                                                                    |
| E-mail                                                                               | info@ygela.bel<br>Stuur mij een gratis bevestigings- en herinneringsmail op dit e-mailadres.                                                                                                    |
| SMS                                                                                  | +<br>Stuur mij een automatisch herinnerings SMS op dit GSM nummer (formaat: 32489123456).<br>OPGELET! Aan deze service hangt een kostprijs van 0.50 EUR per SMS.<br>OPGELET! Deze service moet u éénmalig activeren door een SMS-bericht te sturen naar 3003 met als boodschap AFSPRAAK. |
| Afspraak bo                                                                          |                                                                                                    |

## Afspraak geboekt

Uw afspraak werd succesvol geboekt. Bekijk hieronder de details van uw afspraak.

|                           | agenda van                                                 | uw arts via onderstaande link:                                                    |
|---------------------------|------------------------------------------------------------|-----------------------------------------------------------------------------------|
|                           | UW                                                         | AFSPRAAK BEHEREN                                                                  |
| Datum<br>Tijdstip<br>Arts | Uw afspraak<br>13 juli 2017<br>11:00<br>Dr. Piet Schurgers | Pater Nevenalaan                                                                  |
|                           |                                                            | Itterdal Dependence<br>Google<br>Tongerlostraat 16, 3960 Opitter<br>Plan je route |

Indien u een afspraak zelf online wilt annuleren of verplaatsen moeten de volgende stappen gevolgd worden:

- 1. Vul je e-mailadres in bij *'herinnering en bevestiging'*
- 2. Je krijgt een e-mail met de bevestiging
- 3. Klik op 'uw afspraak beheren' in de e-mail
- 4. Er opent een website
- 5. Klik op 'afspraak beheren'
- 6. Kies voor 'Afspraak verplaatsen' of 'afspraak annuleren'

## Afspraak geboekt

Uw afspraak werd succesvol geboekt. Bekijk hieronder de details van uw afspraak.

U ontvangt een bevestiging van uw afspraak op het volgend e-mailadres: info@ygeia.be.

U heeft de volgende herinneringen ingesteld voor deze afspraak:

Per e-mail op het volgend e-mailadres: info@ygeia.be.

U kan uw afspraak tot **1 uren** voor deze doorgaat beheren op de agenda van uw arts via onderstaande link: Uw afspraak beheren

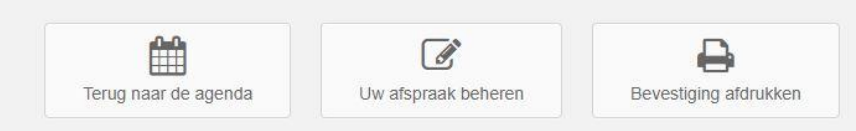